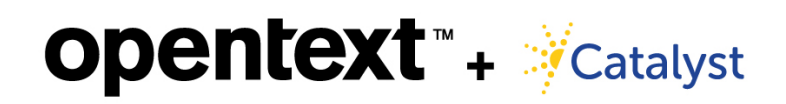

Quick Guide to Legal Hold and Collection

Log in here: https://app.totaldiscovery.com/

## SITE MANAGEMENT AND SETUP

#### Create a Matter

| Catalyst                                        | Click the logo from any screen<br>return to the dashboard     All Matters | n to                                                                                     | O Patty Daly   Catalyst Sign Out                     |
|-------------------------------------------------|---------------------------------------------------------------------------|------------------------------------------------------------------------------------------|------------------------------------------------------|
| Catalyst<br>- All Matters                       | Company, Firm, or Client                                                  | Activity Stream                                                                          |                                                      |
| Another Good Matter Go to Enron D<br>Enron Demo | tergal Hold mechanismic agements                                          |                                                                                          | 08/02/17                                             |
| Internal Investigation                          | Sent 33<br>Acknowledged 19                                                | Collection Created                                                                       | 08/02/17 10:11:26 MDT                                |
| Platformtest 201704-New                         | Questionnaires Completed                                                  | Enron Demo                                                                               | Collection created for Shau                          |
| Platformtest 201704-New Test Matter 1           | 85%                                                                       | Enron Demo                                                                               | Collection created for Shau 😒                        |
| > Company XYZ                                   | sent 22<br>mpleted 10                                                     |                                                                                          | 08/01/17                                             |
|                                                 | Rep. s                                                                    | Collection Created                                                                       | 08/01/17 14:49:51 MDT<br>Collection created for Patt |
|                                                 | Legal Holds art (Matters for this Company)                                | Custodian Linked                                                                         | 08/01/17 09:29:38 MDT                                |
| Matters                                         | Click the arrow to go to Matter                                           | Enron Demo                                                                               | Patricia Daly linked to Mat                          |
|                                                 | details or Create a New Matter                                            | Cus<br>Name                                                                              |                                                      |
|                                                 |                                                                           | Doe v. Smith<br>Matter Number                                                            |                                                      |
|                                                 |                                                                           | 12345<br>Case Number                                                                     |                                                      |
|                                                 |                                                                           | 0003-09-9987<br>PO Number                                                                |                                                      |
|                                                 |                                                                           | Notes                                                                                    |                                                      |
|                                                 | Catalyst Sign Ou                                                          | t                                                                                        |                                                      |
|                                                 | Hor                                                                       | Caption                                                                                  |                                                      |
|                                                 |                                                                           |                                                                                          |                                                      |
|                                                 | New Matter                                                                | Contacts                                                                                 |                                                      |
| Case Number                                     | Actions                                                                   | Region                                                                                   |                                                      |
| 123ABC                                          |                                                                           | Business Unit                                                                            | • Enter Matter details an                            |
| 4.04-0-0025                                     |                                                                           | Delivery Format SEC - DAT Format Format                                                  | select Insight Direct at                             |
|                                                 |                                                                           | Legal Data Strategies The name on outgoing amails to Custodians                          | Delivery Format                                      |
|                                                 |                                                                           | Email Reply-To<br>no-reply@fegaldatastraties.com                                         |                                                      |
| l <b>otify</b> – Create (                       | Custodians                                                                | The Boalt, To address for automatic constitution of the                                  |                                                      |
|                                                 |                                                                           | Advanced Search All Custodians in<br>Title:                                              | this Client Custodians to add to this Matter         |
|                                                 | Catalyst Sign Out                                                         | Select an Option * Ca<br>Department: CS Thompson<br>Select an Option * csthompson Veccom | 1 1 1 1 1 1 1 1 1 1 1 1 1 1 1 1 1 1 1                |
| ect Custodians, then A                          | Custodians Deliveries Home                                                | Location:<br>Select an Option                                                            |                                                      |
| eclea Custodians (fron                          |                                                                           | Group:<br>Select an Option                                                               |                                                      |
|                                                 |                                                                           |                                                                                          |                                                      |
|                                                 |                                                                           |                                                                                          |                                                      |
|                                                 |                                                                           |                                                                                          | Ψ                                                    |
|                                                 | New Legal Hold                                                            | A                                                                                        | Add All Remove All                                   |

# **LEGAL HOLDS**

# Create a Legal Hold

| Catalyst                                                                                                    | 🗘 Patty Daly   Catalyst Sign Out                                                                                                    |
|----------------------------------------------------------------------------------------------------|----------------------------------------------------------------------------------------------------|
| All Matters - Enron Demo - Start by creating and monitor hold                                                                                                    | a new Legal Hold<br>ds on this screen.                                                                                                    |
| Here       Name         Data       Name         Data                                                                                                    | Reports       New Legal Hold         Notifications       Image: Subject Line         Legal Hold       Image: Subject Line         Start with existing notics       Image: Subject Line         Start with existing notics       Image: Subject Line         Start with existing notics       Image: Subject Line         Start with existing notics       Image: Subject Line         B       Image: Subject Line         Start with existing notics       Image: Subject Line         Ber coursel/parts:       Image: Subject Line         We will be me Wuth an existing one.       Image: Subject Line         We will be me With an existing one.       Image: Subject Line         Image: Subject Line       Image: Subject Line         We will be me With an existing one.       Image: Subject Line         Image: Subject Line       Image: Subject Line         Image: Subject Line       Image: Subject Line         Resconsel/parts:       Image: Subject Line         We will be me With an existing one.       Image: Subject Line         Image: Subject Line       Image: Subject Line         Image: Subject Line       Image: Subject Line         Image: Subject Line       Image: Subject Line         Image: Subject Line       Image: Subject Line         Image: Subje |
| Advisory Copy       Advisory Copy       Advisory Copy< | <ul> <li>Set reminders and escalations:</li> <li>Acknowledgement Reminder: automatically send reminders to custodians who have not acknowledged their legal holds</li> <li>Hold Reminder: automatically send routine reminders to custodians, making sure that they remember their active Legal Holds</li> <li>Escalation: escalate the Hold Reminder to a supervisor</li> </ul>                                                                                                    |

## Create Questionnaire

| Catalyst                                                                                                    | No need to include cust<br>email, or note if the Oue                                                                                                    | odians,<br>estionnaire                                                                                                    |                                                                                                    | 🖨 Patty Daly   Catalyst Sign Out                                                                                                    |
|----------------------------------------------------------------------------------------------------|----------------------------------------------------------------------------------------------------|----------------------------------------------------------------------------------------------------|----------------------------------------------------------------------------------------------------|----------------------------------------------------------------------------------------------------|
| All Matters * Enron Demo * Alama Legal Hold Questionnaire Dr Questionnaire Management Questionnaire By Custodian By Questionnaire By Custodian Carrington Lawsult (Smith Investigation Carrington Lawsult (Matters) Carrington Lawsult (Matters) Carrington Lawsult (The People v, Chris | Search with the notice of the result of the result of the | Include recommended quarter      Which of the following do you      Work datatog computer      Handheid device or table      Which of the following do you      Which of the following do you      Which of the following do | 15 extors for all your selected Custodiens. ons in Questionnaire use as your primary device?  4 use as your secondary computer/device?  4 use as your secondary computer/device?  4 extormation are as your secondary computer/device?  4 extormation are as your second | Custodians Deliveries Home New Questionnaire Filter by (All  Actions  Solution Custom Custom |
| Enal subject ine                                                                                                    | agraph ・ FortFamily ・ FortStess ・ 静 ゆ 〇<br>- 臣 至 道 国 道 道 46 日 汪 田 一 <i>み</i> 22                                                                                                    | Simple text tox Nutline tex                                                                                                    | And Control (Control<br>Displaces new Hule choice laber Single-choice laber<br>Cancel Save Draft Cent Questionscare                                                                                                    |                                                                                                    |

## Data Profiler

| ∛Catalyst                                                                                                    |                                                                                                    | O Patty Daly   Catalyst Sign Out   |
|----------------------------------------------------------------------------------------------------|----------------------------------------------------------------------------------------------------|------------------------------------|
| All Matters   Enron Demo   Legal Hold Questionnaire Data Profiler  Data Profiler Management Data Profiler helps you get a handle on your legal budget and strategy by acanning a Custodian's computer to provide a su | I need to scan my Custodians<br>Choose this option to scan Custodian machines. Review a summary of ty<br>files for each Custodian before any Data Collections begin. | rpe and quantity of                |
| Custodian<br>) Larry Barela<br>Rob Moore                                                                                                    | I have the hard drive<br>Choose this option if you have physical drives. Review a summary of typ<br>files for each Custodian before any Data Collections begin.      | e and quantity of                  |
| I reade to scan my Custodians                                                                                                    | <section-header></section-header>                                                                                                    | Select custodian     or hard drive |
| Back Cancel Create Data Profiles                                                                                                    | Back Cancel Greate Data Profiles                                                                                                    |                                    |

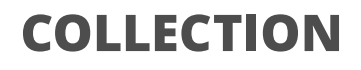

### **Preserve** – Collect

| • | Under Preserve, | create | а |
|---|-----------------|--------|---|
|   | new collection  |        |   |

| Catalyst                                                                     |                                                    |                     |                   |                       | Patty Daly   Catalyst<br>in Out |
|------------------------------------------------------------------------------|----------------------------------------------------|---------------------|-------------------|-----------------------|---------------------------------|
| All Matters - Test Matter 1 -                                                |                                                    |                     |                   |                       | Custodians Deliverie Home       |
|                                                                              |                                                    | Notify              | Preserve Discover |                       |                                 |
| Preservation Management<br>Manage the defensible collection and preservation | n of data from resources both within and outside o | f the organization. |                   |                       | Reports New Collection          |
| Custodian                                                                    | Name                                               | Туре                | Requested         | Collection Status     | Actions                         |
| Bill Boxer                                                                   | Test Collection 123                                | PC (Windows)        | 2017-06-20        | Completed: 99.7 MB    | Q. 💷 🔀                          |
| Mary White                                                                   | Test Collection 123                                | PC (Windows)        | 2017-06-20        | Waiting for Custodian |                                 |

| <ul> <li>Catalyst</li> <li>Name the collection</li> </ul> | Notify Preserve Dis                                                                                             | Choose how you want<br>to collect (automatically<br>or allow the custodian                                                                                                    |
|-----------------------------------------------------------|----------------------------------------------------------------------------------------------------|----------------------------------------------------------------------------------------------------|
| New Collection X Date From To Collection Types            | Custodians Select O                                                                                             | Custodians will enter their own credentials                                                                                                    |
| PC (Windows)                                              | email abarr@catapps.com<br>Email • Use the Select buttons to<br>choose the selection type<br>and the custodians | Collect Files Automatically User-created files () Include threes folders: Fictures Videos Videos Music All files on local drives () No automatic file collection collect Email Automatically                                                                                                    |
| • Email will be sent to Custodians                        | Jesse Sackin<br>Email: İsackin@catalystsecure.com<br>John Pappas<br>Email: İpappas@catalystsecure.com           | Collect the following: Collect the following: Collect ustodian Identified Files Collect Custodian Identified Files                                                                                                    |
| Send email notifications to each Custodian                | Table Bovel *                                                                                                   | Allow for coloring of coordination of coordination of coo |

### **Monitor Collection Status**

| Catalyst                                                                |                                                          |            |              |          |           |                    | O Patty Daly   Catalyst Sign Out                |
|-------------------------------------------------------------------------|----------------------------------------------------------|------------|--------------|----------|-----------|--------------------|-------------------------------------------------|
| All Matters 👻 Enron Demo 👻                                              |                                                          |            |              |          |           |                    | Custodians Deliveries Home                      |
|                                                                         |                                                          |            | Notify       | Preserve | Discover  |                    |                                                 |
| Preservation Management<br>Manage the defensible collection and preserv | vation of data from resources both within and outside of | Select the | status to s  | ee       |           | Reports            | Manage Network Share Collections New Collection |
| Custodian                                                               | Name                                                     | the data c | ollected     |          | Requested | Collection Status  | Actions                                         |
| <ul> <li>Larry Barela</li> </ul>                                        | Collection Statistics                                    |            | oncelea      |          | х         |                    |                                                 |
|                                                                         |                                                          |            |              | _        |           | Completed: 576 MB  | Q. 🔳 🗵                                          |
|                                                                         |                                                          |            |              | Count    | Size      | Completed: 33.7 MB | Q. 🗉 💌                                          |
|                                                                         |                                                          |            | Collected    | 2        | 576 MB    | Completed: 120 MB  | Q. 💷 🔀                                          |
|                                                                         |                                                          |            | Expanded     | 18275    | 1.23 GB   | Completed: 481 MB  |                                                 |
| Adam Barr                                                               |                                                          |            | Exceptions   | -221     | -583 MB   | Completed: 2.42 MB | <b>(()</b>                                      |
| Blake Stevens                                                           |                                                          |            | Searchable   | 18054    | 673 MB    |                    |                                                 |
| John Rossi                                                              |                                                          |            | Email        | 14935    | 432 MB    | Completed: 1.1 KB  |                                                 |
| A Observe Bullinss                                                      |                                                          |            | Document     | 1471     | 107 MB    |                    |                                                 |
|                                                                         |                                                          |            | Spreadsheet  | 280      | 47.3 MB   |                    |                                                 |
|                                                                         |                                                          |            | Image        | 142      | 29.7 MB   |                    |                                                 |
|                                                                         |                                                          |            | Presentation | 69       | 26.9 MB   |                    |                                                 |
|                                                                         |                                                          |            | Other        | 930      | 25.5 MB   |                    |                                                 |
|                                                                         |                                                          |            | Graphics     | 144      | 2.98 MB   |                    |                                                 |
|                                                                         |                                                          |            | Video        | 3        | 1.46 MB   |                    |                                                 |
|                                                                         |                                                          |            | Text         | 80       | 10.6 KB   |                    |                                                 |
|                                                                         |                                                          |            |              |          |           |                    |                                                 |

#### Discover – Search & Deliver

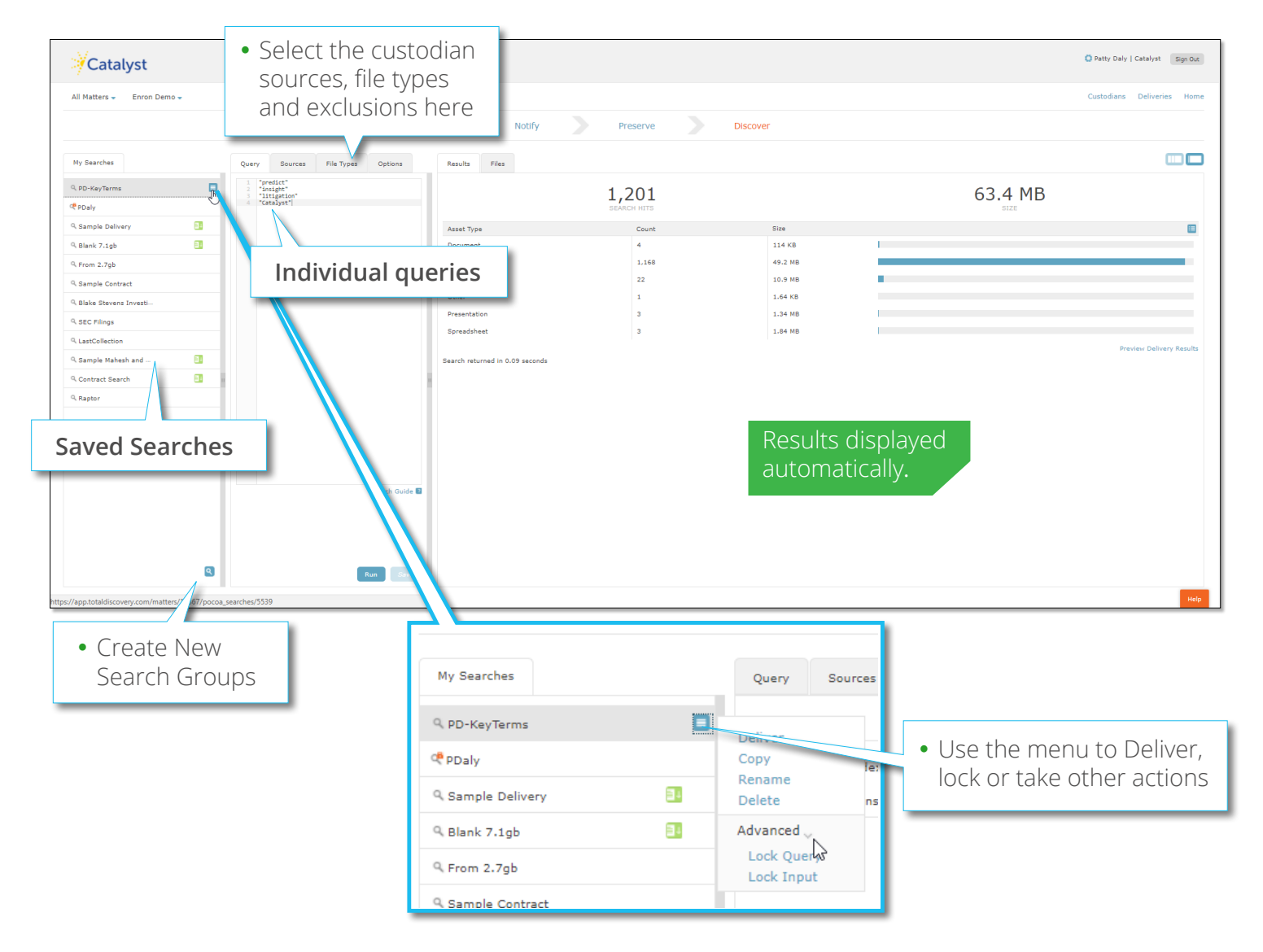